TP N°1 C :Boucles while, for- hard

| Documents fournis            | Apports de cours                                                                                                |  |
|------------------------------|----------------------------------------------------------------------------------------------------|--|
| - Schéma de la maquette      | <ul> <li>Structure prog C (sur exemple fourni)</li> <li>format des variables (type int signé ou non)</li> </ul> |  |
| - Docs intégrées au logiciel | - incrémentations en C (les 3 syntaxes)                                                                         |  |
|                              | - Commentaires                                                                                                  |  |

**Important** : tout ce que vous faites doit être consigné sur le compte-rendu de TP. C'est le compte-rendu de TP qui sera noté. Coller le texte de TP sur le compte-rendu.

## 1 Création du projet

1.1 A l'aide du logiciel PSOC CREATOR créer un nouveau projet qui s'appelle **led**. Un fichier source **main.c** s'est automatiquement créé dans la fenêtre **Workspace Explorer** (votre espace de travail ou projet ds d'autres logiciels).

1.2 Ouvrir la feuille de schéma du composant (workspace double click sur TopDesign.cysch)

1.3 Dans la fenêtre **Component Catalog**, dans Ports & Pins, cliquer sur digital output et la faire glisser sur le schéma.

1.4 Dé-valider l'**option HW** (hardware) de la broche, pour le moment on ne la pilote que par logiciel (software).

1.5 Ouvrir **led.cydrw** depuis WorkSpace et à l'aide de la doc du kit, affecter la sortie à une broche reliée à une LED.

1.6 Cliquer sur generate application (icône direct ou menu build) pour câbler la sortie un fichier pin\_1.h (header) est apparu il fournit le prototype de la fonction à utiliser pour écrire sur la broche : void Pin\_1\_Write(uint8 value) ;

et pour lire ce qu'on y a écrit : uint8 Pin\_1\_ReadDataReg(void) ;

1.7 *Rappels* : void signifie vide ou nul, uint8 : unsigned integer 8 bits (donc un unsigned char). Expliquer ce que signifient ces définitions.

1.8 En faire un copié/collé dans main(), ajouter une tempo, remplacer les void par rien et les uint8 par des variables, votre code devrait ressembler à ceci :

```
#include <device.h>
void tempo(uint16 i)
{
      while(i!=0)
      {
        i--;
      }
}
void main()
{
     uint8 i;
      for(;;)
               Pin 1 ReadDataReg() ;
          i=
      {
            Pin 1 Write(~i) ;
            tempo(40000);
      }
}
```

1.9 Expliquer chaque ligne de ce programme.

1.10 Vérifier l'absence de pb de syntaxe (compile file) puis appeler le debugger (bug (cafard)ou F5).

### 2 Tester le projet

2.1 *Remarque* : Si on n'a pas modifié le programme, on peut retourner plus vite ds le debugger (sans reprogrammer) avec alt F5.

2.2 Ce programme en principe ne contient pas d'erreurs => lancer le programme et expliquer en observant la LED le rôle de ce programme.

2.3 Mettre un point d'arrêt dans la boucle while puis continuer en pas à pas en observant l'onglet variables locales. Expliquer le fonctionnement.

#### TP N°1

#### C :Boucles while, for- hard

- 2.4 Proposer une méthode pour vérifier le test de la sortie de la boucle while().
- 2.5 Comment sortir rapidement si on ne souhaite pas vérifier le test (il peut y avoir plusieurs solutions)
- 2.6 Rajouter des **commentaires utiles** au programme principal
- 2.7 Si vous êtes en avance tester la tempo fournie par Cypress et l'empilement des fonctions pour raccourcir le code :

```
void main()
{ for(;;)
    { Pin_1_Write(~Pin_1_ReadDataReg());
        CyDelay(100);
    }
} Expliquer ces 2 lignes
```

# **3 Modification Projet**

Attention, il s'agit d'un exercice, le  $\mu P$  ne peut rien faire d'autre pendant la temporisation. un vrai projet utiliserait plutôt la lecture périodique d'un timer pour pouvoir faire aussi autre chose en attendant.

| 3.1 Sur le PsoC on aussi la possibilité d'utiliser de la logique câblée              | ⊳_an Pin_1        |
|--------------------------------------------------------------------------------------|-------------------|
| Faire glisser une autre sortie, choisir sa broche de sortie sur une autre led sur le |                   |
| dessin et la câbler avec une horloge, régler l'horloge à 5 Hz.                       | Clock_1 III Pin_2 |
| Observer les leds programme en marche ou arrête et conclure.                         | 5 Hz.             |

3.2 Le programme n'a rien à faire pour que la led pin\_2 clignote, mais il ne peut la commander.

On souhaite maintenant pouvoir piloter depuis

| le programme : Led clignotante, led éteinte,     |                                       |          |
|--------------------------------------------------|---------------------------------------|----------|
| led allumée                                      | · · · · · · · · · · · · · · · · · · · | $\sim$   |
| 3.2.1 <u>Quel état de pin 2 allume la LED</u>    | Clock_1                               |          |
| justifier                                        | 5 Hz 0                                |          |
| 3.2.2 Ajouter au dessin un registre de           | G 3                                   | /        |
| contrôle, le réduire à 2 bits (double click pour | Control_Reg_1                         | 12       |
| éditer les propriétés d'un objet), ajouter un    | Control Reg                           |          |
| multiplexeur, les états logiques 0 et 1, ajouter | control 0 cde[0]                      |          |
| les connections, et les nommer comme sur le      | control_0 cde[1]                      | cde[1:0] |
| dessin. Faire generate application.              | Control_1                             |          |
| 3.2.3 Un contol reg 1.h a été créé, v            |                                       |          |

récupérer : Control\_Reg\_1\_Write (uint8 control) ; et l'adapter à votre code.

3.2.4 Quelles sont les valeurs à écrire dans Control\_Reg\_1 et donner pour chacune l'état correspondant de la led.

3.2.5 Réaliser un programme qui teste ces différentes possibilités. On peut mettre des points d'arrêt pour changer une variable avec le débugger. <u>Expliquer votre test en détail</u>

3.3 S'il vous reste du temps, essayer de faire la même chose avec le registre, une porte, et la sortie en logique 3 états (output enable coché dans les propriétés).